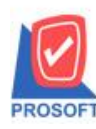

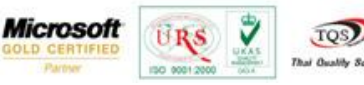

# การกำหนด Option ตั้งเจ้าหนี้ได้เกินมูลค่าใบอนุมัติสั่งซื้อ

กรณีที่ 1 การกำหนด Option ตั้งเจ้าหนี้ได้เกินมูลค่าใบอนุมัติสั่งซื้อ

ระบบ EM(Enterprise Manager) > AP Setup > หน้าจอ AP Option รูปที่ 1 หน้าต่าง AP Option ส่วนที่เพิ่มมาคือ Option ตั้งเจ้าหนี้ได้เกินมูลค่าใบอนุมัติสั่งซื้อ

| winspeed                                                                                                    |                                                                                                    |                                                                                                    |                                                                                                    |
|----------------------------------------------------------------------------------------------------|----------------------------------------------------------------------------------------------------|----------------------------------------------------------------------------------------------------|----------------------------------------------------------------------------------------------------|
| USER Envagins 4 Min.<br>Enverprise Manager<br>General Setup<br>AP Setup<br>Constant Setup<br>Constant Setup<br>Constant Setup<br>Constant Setup<br>Constant Setup<br>MC Setup                                                                                                    | EM Enterprise<br>Manager                                                                                                    | AP Option financesia                                                                                                    | Distabare: diwen, demo Server: pistchaboon.pc<br>Branch: dhišnimsling<br>Login: kaan<br>Version: 10.10.0000 Biaktion.2014-05:05:08:30 |
| PC Setup<br>C CHM Setup<br>S0 Setup<br>WH Setup<br>Accounts Personale<br>Redge Control<br>Chegus and Bark<br>Financial Management<br>General Ledger<br>Inventoy Control<br>Letter of Cedit<br>Multicurrency<br>Perty Carls<br>Party Carls<br>Part | AP Option<br>เสือแระที่ในส่งของว่าได้<br>C Alow @ Warring C No<br>เองที่ในทำกับข้า<br>@ ข้าได้ (ต่ามเร็กขึ้ หรือต่างราด)<br>C ข้าได้ (จุกกรดี)<br>C ข้าได้ได้ | <ul> <li>วมุมัตรงร์วได้บางส่วน</li> <li>ที่ หรือได้เกษาการของสมัตรงร้อ</li> <li>ตรวรระรางเริ่มผู้สมมัตร์เรื่อ</li> <li>ช้องได้เกินของของสมัตร์เรื่อ</li> <li>ช้องได้เกินของของสมัตร์เรื่อ</li> <li>ช้องได้เกินของของสมัตร์กาณี</li> <li>เริ่มหนึ่งกันองค่าได้หาณี</li> <li>เรอาที่ได้เกินของทำในอนุมัติมีชีวธ์อ</li> </ul> |                                                                                                    |
| Sale Order                                                                                                    |                                                                                                    |                                                                                                    |                                                                                                    |

การใช้งาน Option ตั้งเจ้าหนี้ได้เกินมูลค่าใบอนุมัติสั่งซื้อ

หากไม่ทำการเลือก option ตั้งเจ้าหนี้ได้เกินมูลก่าใบอนุมัติสั่งซื้อ

| เตือนเจขที่ใบส่งของว่างได้<br><u>CAllow</u> • Warning <u>CNo</u><br>เจขที่ใบกำกับซ้ำ<br>• ซ้ำได้ (ต่างเจ้าหนี้ หรือต่างงวด)<br>Cซ้ำได้ (ทุกกรณี)<br>Cซ้ำไม่ได้ | <ul> <li>✓ จนุมัติขอชื่อได้บางส่วน</li> <li>✓ สิ่งชื่อได้เกินจำนวนอนุมัติขอชื่อ</li> <li>๓ ตรวจสอบวงเงินผู้อนุมัติสิ่งชื่อ</li> <li>✓ ชื่อได้เกินจำนวนอนุมัติสิ่งชื่อ</li> <li>✓ ชื่อได้เกินจำนวนอนุมัติสิ่งชื่อ</li> <li>✓ ชื่อได้เกินวงเงินอนุมัติสิ่งชื่อ</li> <li>✓ ชื่อได้เกินวงเงินอนุมัติสิ่งชื่อ</li> <li>✓ ชื่อไม้เกินวงเงินอนุมัติสิ่งชื่อ</li> <li>✓ เตือนมีเงินมัดจำเจ้าหนี้</li> <li>✓ เดอที่ใบส่งของช้าได้</li> <li>ดังเจ้าหนี้ได้เกินมูลค่าใบอนุมัติสิ่งชื่อ</li> </ul> |
|----------------------------------------------------------------------------------------------------|----------------------------------------------------------------------------------------------------|
|----------------------------------------------------------------------------------------------------|----------------------------------------------------------------------------------------------------|

(|-)

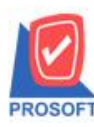

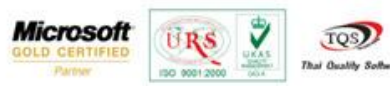

## รูปที่ 1.1 AP option ไม่เลือก ตั้งเจ้าหนี้ได้เกินมูลก่าใบสั่งซื้อ

1.1 ทำรายการที่หน้าจอ ใบสั่งซื้อ ระบบ PO(Purchase Order) > Po Data Entry > หน้าจอใบสั่งซื้อ

| 🔰 ใบสั่งชื่อ                            |                          |                          |                                |              |                            | _ <b>_</b> ×        |
|-----------------------------------------|--------------------------|--------------------------|--------------------------------|--------------|----------------------------|---------------------|
|                                         |                          |                          |                                |              | Pure                       | chase Order         |
| รพัสผู้ชาย ก-0001                       | 🔻 บริษัท แกรน อินเต      | เอร์สเกล จำกั เ          | ลขที่เอกสาร                    | P05704-00002 | 🔄 💈 วันที่เอกสาร           | s <u>30/04/2557</u> |
| ชื่อผู้ติดต่อ คุณธนายุ<br>เลขที่อ้างอิง |                          | ة <mark>با</mark> ر<br>/ | iaงการภายใน(วัน<br>\pprove PR. |              | <b>_</b>                   | 🔲 On Hold           |
| วันที่กำหนดส่ง เครดิ<br>20/04/2557 🌆 ว  | ต (วัน) ชนส่งโดย<br>20   |                          |                                | ผู้ขอซื้อ    |                            | ผู้สิ่งชื่อ         |
| งงาง472337 <u></u>                      | ชื่อสินค้า               | คลัง ที่เก็ร             | ป หน่วยนับ                     | จำนวน        | ราคา/หน่วย ส่วนลด          | เ จำนวนเงิน .       |
| 1 IC-0001                               | คอมพิวเตอร์ รุ่น SAMSUNG | 01 02                    | เครื่อง                        | 10.00        | 20,000.00                  | 200,000.00          |
| 2                                       |                          |                          |                                | .00          | .00                        | .00                 |
| 4                                       |                          |                          |                                | .00          | .00                        | .00                 |
| 5                                       |                          |                          |                                | .00          | .00                        | .00                 |
| 6                                       |                          |                          |                                | .00          | .00                        | .00                 |
| 7                                       |                          |                          |                                | .00          | .00                        | • 00.               |
| ₹_ 3- 3- 0                              |                          |                          |                                |              | รวม                        | 200,000.00          |
|                                         |                          |                          | ส่วนลด                         |              | .00                        | 200,000.00          |
|                                         |                          |                          | ฐานภาษ์                        | ¥ 200,00     | 10.00 ภาษี (%) <u>7.00</u> | 14,000.00           |
|                                         |                          |                          |                                |              | รวมทั้งสิ้น                | 214,000.00          |
| 😭 Detail 🖹 More 🤞                       | 🖥 Rate 🛛 🐬 Description   |                          |                                |              |                            |                     |
| 🗋 New 📕 Save 🗙                          | Delete 🖳 Find 🗐 Copy a   | Print 🛛 💭 C              | lose                           |              |                            |                     |

รูปที่ 1.1.1 ทำรายการที่หน้าจอใบสั่งซื้อโดยตัวอย่าง สั่งซื้อจำนวน 200,000บาท

1.2 ทำการอนุมัติใบสั่งซื้อที่หน้าจอ ที่ ระบบ PO(Purchase Order) > Po Data Entry > หน้าจออนุมัติใบสั่งซื้อ

| อนุมัติใบสังชื | <b>D</b>      |              |       |                   |           |                   | ×           |
|----------------|---------------|--------------|-------|-------------------|-----------|-------------------|-------------|
|                |               |              |       |                   |           | Ар                | prove PO.   |
| ต้อนุมัติ      | <u>•</u>      |              |       | เจรที่เอกสาร      |           | 🚿 วันที่เอกสาร    | 30/04/2557  |
| รพัสผู้ชาย     | <b>_</b>      |              |       | PO No.            |           | วันที่ใบ PO       | 11          |
| 🔎 อนุมัติ      | 🔿 ไม่อนุมัติ  | 🔲 On Hold    |       | ต้องการภายใน(วัน) |           |                   |             |
| หมายเหตุ       |               |              |       |                   |           | เลชที่อ้างอิง     |             |
| วันที่กำหนดส่ง | เครลิต (วัน)  | รนส่งโดย     |       |                   | ผู้รอชื่อ |                   | ยู่สิ่งชื่อ |
| 11             |               |              |       |                   |           |                   |             |
| No. siña       | เงินค้า       | ชื่อสินค้า   | ตลัง  | ที่เก็บ หน่วยนับ  | จำนวน     | ราคา/หน่วย ส่วนลด | จำนวนเงิน 🔸 |
| 1              |               |              |       |                   | .(        | 00. 00            | .00         |
| 2              |               |              |       |                   |           | 00. 00            | .00         |
| 3              |               |              |       |                   |           | 00. 00            | .00         |
| 5              |               |              |       |                   |           | 00.00             | .00         |
| 6              |               |              |       |                   |           | .00               | .00         |
|                | 1             |              |       |                   |           | \$7N              | .00         |
|                | 1             |              |       | ສ່ວາ              | าลต       | .00               | .00         |
|                |               |              |       | ฐาน               | ภาษี      | .00 ภาษี (%) 7.00 | .00         |
|                |               |              |       |                   |           | รวมทั้งสิ้น       | .00         |
| 😭 Detai        | More 👌 Rate 🔞 | Description  |       |                   |           |                   |             |
| Nev 💾 Se       | ve 🗙 Delete 🔯 | Find SPOList | Print | II: Close         |           |                   |             |
|                |               |              |       |                   |           |                   |             |

1.2.1 ทำการอนุมัติใบสั่งซื้อ โดย click ปุ่ม PO List

(|-)

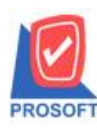

2571/1ซอฟท์แวร์รีสอร์ท ถนนรามคำแหงแขวงหัวหมากเขตบางกะปิกรุงเทพฯ 10240 โทรศัพท์: 0-2739-5900 (อัตโนมัติ) โทรสาร: 0-2739-5910, 0-2739-5940 http://www.prosoft.co.th

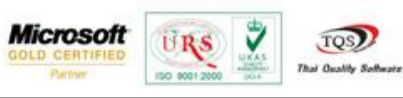

|   | 👔 อนุมัติใบร่         | ไงซื้อ       |                          |            |                    |           |                                  |         |                               |                     |                        |
|---|-----------------------|--------------|--------------------------|------------|--------------------|-----------|----------------------------------|---------|-------------------------------|---------------------|------------------------|
| - | Find PO               |              |                          |            |                    |           |                                  |         | 1                             | -                   | ×                      |
|   | Group by 🔽            | ขที่เอกสาร   | <b>_</b>                 | -          | P05704-00002       | ?         |                                  | (F2)    |                               | 🔽 แสดงผลก           | na Retrieve            |
|   | Search by A           | ]            | -                        | lext       |                    |           |                                  |         |                               |                     |                        |
|   | วันทีเอกส<br>30/04/25 | ns<br>57 PO5 | เลขทีเอกสาร<br>704-00002 | ก-         | รหัสผู้ชาย<br>0001 | แกรน      | ชื่อผู้ชาย<br>อินเตอร์สเกล จำกัด | a GRANI | ชื่อผู้ชาย (E<br>) INTER SCAL | ing)<br>.E.CO.,LTD. | เลขที่ไบอนุ่มัติขอชื่อ |
|   |                       |              |                          |            |                    |           |                                  |         |                               |                     |                        |
|   |                       |              |                          |            |                    |           |                                  |         |                               |                     |                        |
|   |                       |              |                          |            |                    |           |                                  |         |                               |                     |                        |
|   |                       |              |                          |            |                    |           |                                  |         |                               |                     |                        |
|   |                       |              |                          |            |                    |           |                                  |         |                               |                     |                        |
|   |                       |              |                          |            |                    |           |                                  |         |                               |                     |                        |
|   |                       |              |                          |            |                    |           |                                  |         |                               |                     |                        |
|   |                       |              |                          |            |                    |           |                                  |         |                               |                     |                        |
|   |                       |              |                          |            |                    |           |                                  |         |                               |                     |                        |
|   |                       |              |                          |            |                    |           |                                  |         |                               |                     |                        |
|   |                       |              |                          |            |                    |           |                                  |         |                               |                     |                        |
|   | •                     |              |                          |            |                    |           |                                  |         |                               |                     | 4                      |
|   | 📝 Select              | Cort Sort    | <b>▼</b> Filter ₫        | ]]Nofilter | Doption            | 🗘 Refresh | <b>M</b> +Close                  |         |                               |                     | Last Records : 1       |

รูปที่1.2.2 ทำการอ้างอิงเอกสารใบสั่งซื้อที่ทำคังรูปที่ 1.1.1

| 🏹 อนุมัติใบเ | สั่งชื่อ     |            |                          |                |                  |                     |           |                 |                          |                  | - 🗆 X           |
|--------------|--------------|------------|--------------------------|----------------|------------------|---------------------|-----------|-----------------|--------------------------|------------------|-----------------|
| 2 24         |              |            | -                        |                |                  | نہ                  |           | DO 4 570 4 0000 |                          | Approve F        | <sup>2</sup> O. |
| ผู่อนุ่มต    | EMP-00       | 0005       | 👻 หางสาว วรดา            | พลจกร          |                  | ลชทเอก <sup>.</sup> | สาร       | PUA5704-0000    | 2 🋐 วนทเอเ               | าหาร <u>30</u> / | 04/2557         |
| รหัสผู้ชาย   | ก-0001       |            | 🔻 บริษัท แกรน ไ          | วันเตอร์สเกล จ | ใกกัด P          | 'O No.              |           | P05704-00002    | วันที่ไบ                 | P0 3             | 0/04/2557       |
| 💿 อนุมัติ    |              | 🔿 ไม่อน    | เมัติ 🗖 🗌                | On Hold        | ต้               | องการภ              | ายใน(วัน) |                 |                          |                  |                 |
| หมายเหตุ     |              |            |                          |                |                  |                     |           |                 | เลขที่อ้า                | งอิง             |                 |
| วันที่กำหน   | เตส่ง เร     | กรดิต (วัน | -)                       | ชนส่งโดย       |                  |                     |           | ผู้ขอซื้อ       |                          | ผู้สิ่งชื่อ      |                 |
| 30/04/255    | 57           | 30         |                          |                |                  |                     |           |                 |                          |                  |                 |
|              |              | _          |                          |                | - 2.             |                     |           |                 |                          |                  |                 |
| 1 10.000     | รหสสนค:<br>ส | า          | ชอสนตา<br>ธธิธิธิธิธิ    | MELINE OF      | ମାର <b>ଏ</b> ୦୦୦ | กเกบ                | หนวยนบ    | จานวน<br>10.00  | ราคา/พพรย 3<br>20,000,00 | เวนเสต จาน       | 200,000,00      |
|              |              | ,          | 1991.M.3 FRI 9.2 2.4 0.4 | MISUNG U       | 02               |                     | 6412993   | 10.00           | 20,000.00                |                  | 200,000.00      |
| 2            |              |            |                          |                |                  |                     |           | .00             | .00                      |                  | .00             |
| 3            |              |            |                          |                |                  |                     |           | .00             | .00                      |                  | .00             |
| 4            |              |            |                          |                |                  |                     |           | .00             | .00                      |                  | .00             |
| 0            |              |            |                          |                |                  |                     |           | .00             | .00                      |                  | .00             |
|              |              |            |                          |                |                  |                     |           | .00             | .00                      |                  | .00.            |
| 푸_ 풍- 풍-     | Q            |            |                          |                |                  |                     |           |                 | รวม                      |                  | 200,000.00      |
|              |              |            |                          |                |                  |                     | ส่วนล     | ด               |                          | .00              | 200,000.00      |
|              |              |            |                          |                |                  |                     | รานภ      | าษี 200,        | .000.00 ภาษี (%) [       | 7.00             | 14,000.00       |
|              |              |            |                          |                |                  |                     |           |                 | รวมทั้งสิ้น              |                  | 214,000.00      |
| Detail       | 🖹 More       | 👌 🐻 Rat    | e 🛛 🦻 Description        | J              |                  |                     |           |                 |                          |                  |                 |
| New P        | Save         | × Delet    | e 💽 Find 🕚               | POList 🎒       | Print [          | Close               |           |                 |                          |                  |                 |

รูปที่ 1.2.3 ทำการกรอกข้อมูลให้ครบและทำการบันทึก

1.3 ทำการตั้งเจ้าหนี้อื่นๆ ที่ระบบ AC (Accounts Payable) > AP Data Entry > หน้าจอตั้งเจ้าหนี้อื่นๆ

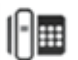

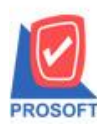

2571/1ซอฟท์แวร์รีสอร์ท ถนนรามคำแหงแขวงหัวหมากเขตบางกะปิกรุงเทพฯ 10240 โทรศัพท์: 0-2739-5900 (อัตโนมัติ) โทรสาร: 0-2739-5910, 0-2739-5940 http://www.prosoft.co.th

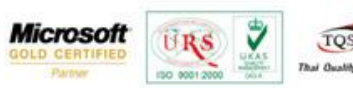

| 🕈 ดังเจ้าหนีอื่น ๆ                                                                                                    |                                                                    |                                                                                                    |
|----------------------------------------------------------------------------------------------------|--------------------------------------------------------------------|----------------------------------------------------------------------------------------------------|
| รทันเร็าหนี้ 🔽 🔽 🚽                                                                                                    | เลขที่เอกสาร<br>เลขที่ไมกำกับ<br>เลขที่ไบส่งของ                    | Credit Non-Stock           25         วันที่เอกสาร         30/04/2557         10           วันที่ไม่กำกับ         / /         10           วันที่ไม่ส่งของ         / /         10 |
| Announ FO เพรดิต (วัน) วันที่มัดสาระ<br>7.7 🧰                                                                                                    | yuislau                                                            | พนักงาน                                                                                                    |
| No. งพัสต่าได้จ่าย<br>1<br>2<br>3<br>4<br>5<br>•                                                                                                    | สำอริบามรายการ<br>1                                                | ▲ V и≣исие> doL<br>00.<br>00.<br>00.<br>00.<br>• 00.<br>• 00.                                                                                                    |
|                                                                                                    | รวม<br>ส่วนออ<br>เงินมัณร์า<br>ฐานภาษี ภาษี (2<br>รวมก็อ<br>รวมก็อ | .00<br>.00<br>.00<br>() 7.00<br>.00                                                                                                    |
| Image: Construction         Image: Construction         Image: Construction | VAT   H GL   Auto Reverse                                          |                                                                                                    |

รูปที่ 1.3.1 หน้าจอตั้งเจ้าหนี้ เลือก Approve PO เพื่ออ้างอิงอนุมัติใบสั่งซื้อมาทำรายการ

| Find Approve PO                                |                                   |                                               | X                    |
|------------------------------------------------|-----------------------------------|-----------------------------------------------|----------------------|
| Group by Search by [All]                       | ▼ Text                            | (F2)                                          | 🔽 แสดงผลการ Retrieve |
| วันที่เอกสาร เลขที่เอ                          | มกสาร รหัสเจ้าหนึ่                | ชื่อเจ้าหนึ่                                  | สำนวนเงิน Status     |
| 30/04/2557 POA5704-00<br>30/04/2557 POA5704-00 | 0001 <u>ה-0001</u><br>0002 ה-0001 | แกรนอนเตอรสเกล จากต<br>แกรนอินเตอร์สเกล จำกัด | 200,000.00           |
| •                                              |                                   |                                               |                      |
| Select 🗞 Sort 🍸 Filte                          | er 🚇 Nofilter 📘 Option 🖗 Refr     | esh 🗍 Close                                   | Last Records : 2     |

รูปที่ 1.3.2 เลือกอนุมัติเอกสาร Po ที่ทำรายการไป(รูป 1.2.3)

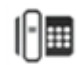

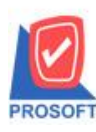

2571/1ซอฟท์แวร์รีสอร์ท ถนนรามคำแหงแขวงหัวหมากเขตบางกะปิกรุงเทพฯ 10240 โทรศัพท์: 0-2739-5900 (อัตโนมัติ) โทรสาร: 0-2739-5910, 0-2739-5940 http://www.prosoft.co.th

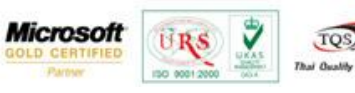

| 📭 ตั้งเจ้าหนีอื่น ๆ                                                                                                    |                                                          |                                                                            |
|----------------------------------------------------------------------------------------------------|----------------------------------------------------------|----------------------------------------------------------------------------|
|                                                                                                    |                                                          | Credit Non-Stock                                                           |
| รทัสเจ้าหนี้ ก-0001บริษัท แกรน อินเตอร์สเกล :<br>ชื่อผู้ติดต่อ ๆณะหายุ                                                                                                    | จำกัด เจขที่เอกสาร]<br>▼ เจขที่ใบกำกับ<br>เจขที่ใบส่งของ | 🕈 วันที่เอกสาร 30/04/2557 😐<br>วันที่ใบกำกับ // 💴<br>วันที่ใบส่งของ // 💷   |
| Approve PO เครดิต (วัน) วันที่นัดชำระ<br>POA5704-00002 30 30/05/2557 🎹                                                                                                    | ชนส่งโดย                                                 | พนักงาน                                                                    |
| No.         รศัสดำได้ล่าย         ชื่อทำได้ล่าย           1         -         -           2         -         -           3         -         -           4         -         -           5         -         - | ศ้าอริบายรายการ<br>                                      | Job         ≰ามวมเริ่ม         V         ▲           200,000.00         P( |
| <u>∃_ ∃_ ∃_</u><br><u>™ Detail</u> B More & Rate ♡ Description                                                                                                    | รวม<br>ส่วนลด                                            | 200,000.00<br>.00 200,000.00<br>200,000.00<br>. 7.00 14,000.00             |
| New Save X Delete Find Delete                                                                                                    |                                                          |                                                                            |

รูปที่ 1.3.3 เมื่อเลือกเอกสารอนุมัติ PO จะพบจำนวนเงินอนุมัติ200,000 บาท

| 💕 ตั้งเข้าหนีอื่น ๆ                                                                                                    |                                                                                                    |
|----------------------------------------------------------------------------------------------------|----------------------------------------------------------------------------------------------------|
| รสัสเจ้าหนี้ [ภ-0001]⊎ริษัท แกรน 3นเตอร์สเกล ส<br>ชื่อผู้คิดต่อ ๆขนรนายุ                                                                        | Credit Non-Stock           6/ภิต         เลขที่เลกสาร         8/25704-00001         35 วันที่เลกสาร         30/04/2557         10           เลขที่ไม่/ก/กับ         8/25704-00001         วันที่ไม่/ก/กับ         30/04/2557         10           เลขที่ไม่ส่งของ         8/25704-00001         วันที่ไม่ส่งของ         30/04/2557         10 |
| Approve P0 เครลิต (วัน) วันซีเนียงว่าเส<br>P0A5704-00002 30 30/05/2557 118                                                                      | รนดังโดย พนักงาน                                                                                                    |
| No.         จะสิตตำได้จ่าย         ชื่อตำได้จ่าย           1         002         ทำทางด่วงง         2           3         4         5         5 | ชาวอริษายรายการ Job ชาววมเว้น V<br>ไม่ได้เรือnoption option ตั้งเร้าหรืได้เกินยุลทั่ 002 201,000.00 [<br>.00 [<br>.00 [<br>.00 [<br>.00 [                                                                                                    |
| I Detai More 💩 Rate 🚿 Description ፈ Deposit 👁                                                                                                   | ร่วม 200,000.00<br>ส่วนออก .00 200,000.00<br>เงินอัลร์า .00 200,000.00<br>รามศาษี 200,000.00 กาษี (%) 7.00 14,000.00<br>รามศัยธิ์น 214,000.00                                                                                                    |
| Nev Save XDelete Rnd @Copy @Print                                                                                                    | Close                                                                                                    |

รูปที่ 1.3.4 ทำการกรอกข้อมูลให้กรบ และใส่จำนวนเงินเกินกว่าจำนวนเงินอนุมัติใบสั่งซื้อที่อ้างมา

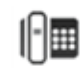

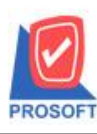

2571/1ซอฟท์แวร์รีสอร์ท ถนนรามคำแหงแขวงหัวหมากเขตบางกะปิกรุงเทพฯ 10240 โทรศัพท์: 0-2739-5900 (อัตโนมัติ) โทรสาร: 0-2739-5910, 0-2739-5940 http://www.prosoft.co.th

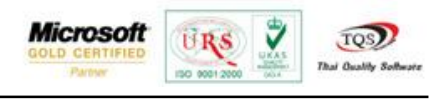

| 🔰 ตั้งเจ้าหนี้อื่น ๆ                                                                                                    |                                                                                                    |                                                                                                    |
|----------------------------------------------------------------------------------------------------|----------------------------------------------------------------------------------------------------|----------------------------------------------------------------------------------------------------|
| รทัสเร็าหนี้ <u>ก-0001</u><br>ชื่อผู้ติดต่อ ๆุณะนายุ                                                                                              | Credit<br>]บริษัท แกรน อินเตอร์สเกล จำกัด เลขที่เอกสาร AP5704-00001 🚿 วันที่เอกสาร [<br>✓ เลขที่ใบกำกับ AP5704-00001 วันที่ใบกำกับ<br>เลขที่ใบส่งของ AP5704-00001 วันที่ใบส่งของ       | Non-Stock           30/04/2557         #           30/04/2557         #           30/04/2557         #                                                                                                    |
| Approve PO เกรดิต (วัน)<br>PD45704-00002 30                                                                                                    | วันที่นัดสำระ มหส่งโดย พนักงาน<br>30/05/2557 115                                                                                                    |                                                                                                    |
| No.         รศัสต์กไม้จำม           1         002         คำกางด่วน           2         3         4           5             ₹         Ξ         Ξ | ชี้อค่ำไข้ล่าย คำอริบายรายการ Job จำ<br>ไม่ได้เรือกoption option ตั้งเจ้าหนีได้เกินมูอค่า002<br>คำเตือน<br>ว่านวนเงินมากกว่า มูลค่าสินค้าในอนุมัติใบสังชื่อ กรุณาแก้ไขให้ถูกต้อง<br>OK | ¥x > ¥k 3 ¼         ✓         ▲           201,000,00         P(         E           .00         .00         .00           .00         .00         .00           .00         .00         .00           .00         .00         .00           .00         .00         .00           .00         .00         .00           .00         .00         .00           .00         .00         .00           .00         .00         .00           .00         .00         .00           .00         .00         .00           .00         .00         .00           .00         .00         .00           .00         .00         .00           .00         .00         .00           .00         .00         .00           .00         .00         .00           .00         .00         .00           .00         .00         .00           .00         .00         .00           .00         .00         .00           .00         .00         .00           .00         .00         .00< |
|                                                                                                    | รวมทั้งสิ้น                                                                                                    | 215,070.00                                                                                                    |
| Detail B More & Rate                                                                                                    | escription] 🕜 Deposit) 🗇 VAT ] 🛗 GL ] 🕒 Auto Reverse ]<br>nd 💷 DCopy / Apprint 🔟 Close                                                                                                 |                                                                                                    |

รูปที่ 1.3.5 เมื่อทำการบันทึก จะขึ้นแจ้งเตือน "จำนวนเงินมากกว่า มูลก่าสินก้าในอนุมัติใบสั่งซื้อ กรุณาแก้ไขให้ถูกต้อง" และไม่สามารถบันทึกได้

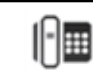

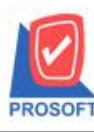

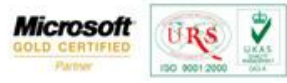

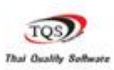

กรณีที่ 2 บันทึกแบบเลือก Option ตั้งเจ้าหนี้ได้เกินมูลค่าใบอนุมัติสั่งซื้อ

| ต้อนเจขที่ไบส่งของว่างได้<br>CAllow OVarning ONo                                            | <ul> <li>✓ อนุมัติขอชื่อได้บางส่วน</li> <li>✓ สิ่งชื่อได้เกินจำนวนอนุมัติขอชื่อ</li> </ul>                                                                                                    |  |  |
|---------------------------------------------------------------------------------------------|----------------------------------------------------------------------------------------------------|--|--|
| จขที่ใบกำกับซ้ำ<br>•ิ ซ้ำได้ (ต่างเจ้าหนี้ ทรีอต่างงวด)<br>∩ิ ซ้ำได้ (ทุกกรเลี)<br>∩ ซ้าได้ | <ul> <li>ตรวจสอบวงเงินผู้อนุมัติสิ่งชื้อ</li> <li>ซื้อได้เกินจำนวนอนุมัติสิ่งชื้อ</li> <li>ชื้อได้เกินจำนวนอนุมัติสิ่งชื้อ</li> <li>ชื้อได้เกินวงเงินอนุมัติเจ้าหนี้</li> <li>เดือนมีเงินมัดจำเจ้าหนี้</li> <li>เองทีโบล่งของช้าได้</li> </ul> |  |  |
| TINNE                                                                                       | 🔽 ตั้งเจ้าหน้ได้เกินมูลค่าใบอนุมัติสิ่ง                                                                                                    |  |  |

รูปที่ 2.1 AP option เลือก ตั้งเจ้าหนี้ได้เกินมูลค่าใบสั่งซื้อ

2.1 ที่หน้าจอตั้งเจ้าหนี้ ทำการอ้างอิงเอกสารอนุมัติ PO มาอีกครั้ง

| 😭 ตั้งเจ้าหนี้อื่น ๆ                                                     |                                    |                                |  |
|--------------------------------------------------------------------------|------------------------------------|--------------------------------|--|
|                                                                          | [                                  | Credit Non-Stock               |  |
| รทัสเจ้าหนี้ ก-0001 🔽 บริษัท แกรน อินเตอร์สเกล จ่                        | ำกัด เลยที่เอกสาร 🏾 📝              | วันที่เอกสาร <u>30/04/2557</u> |  |
| ชื่อผู้ติดต่อ คุณธนายุ                                                   | เลขที่ใบกำกับ                      | ]วันที่ใบกำกับ // 🧰            |  |
|                                                                          | เลขที่ไปส่งของ                     | ]วันทีโบส่งของ // 🛄            |  |
| Approve PO เครดิต (วัน) วันที่นัดชำระ                                    | ชนส่งโดย                           | พนักงาน                        |  |
| P0A5704-00002 30 30/05/2557                                              |                                    |                                |  |
| No. รพัสค่าใช้จ่าย ชี่อค่าใช้จ่าย                                        | ต่ำอริบายรายการ                    | Job สำนวนเงิน V 🔺              |  |
| 2                                                                        |                                    |                                |  |
| 3                                                                        |                                    | 00.                            |  |
| 4                                                                        |                                    | .00                            |  |
| 5                                                                        |                                    | - 00.                          |  |
|                                                                          |                                    |                                |  |
|                                                                          |                                    | 200,000.00                     |  |
|                                                                          | ส่วนลด                             | .00 200,000.00                 |  |
|                                                                          | เงินมัดจำ .00                      | 200,000.00                     |  |
|                                                                          | ฐานภาษี <u>200,000.00</u> ภาษี (%) | 7.00 14,000.00                 |  |
|                                                                          | รวมกังสีน                          | 214,000.00                     |  |
| 🚰 Detail 🖻 More 👌 Rate 🕅 Description 🕜 Deposit 🧇 VAT 🛗 GL 🔂 Auto Reverse |                                    |                                |  |
| 🗋 New 🖪 Save 🗙 Delete 🔍 Find 🗐 Copy 🎒 Print                              | <b>∏</b> +Close                    |                                |  |

รูปที่2.1.1 ทำการอ้างอิงเอกสารอนุมัติ PO มา

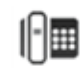

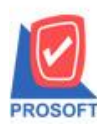

2571/1ซอฟท์แวร์รีสอร์ท ถนนรามคำแหงแขวงหัวหมากเขตบางกะปิกรุงเทพฯ 10240 โทรศัพท์: 0-2739-5900 (อัตโนมัติ) โทรสาร: 0-2739-5910, 0-2739-5940 http://www.prosoft.co.th

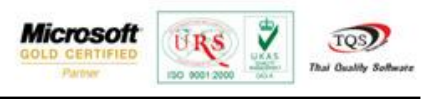

| 💜 ตั้งเจ้าหนีอื่น ๆ                                                                                            |                                                                                                | _ <b>_</b> X                                                                                                    |
|----------------------------------------------------------------------------------------------------|------------------------------------------------------------------------------------------------|----------------------------------------------------------------------------------------------------|
| รทัสเจ้าหนี้ <u>ก-0001</u> บริษัท แกรน อินเตอร์สเกล ว<br>ชื่อผู้ติดต่อ ๆณะนาย                                  | รำกัด เจชที่เอกสาร AP5704-00001<br>▼ เจชที่ไบกำกับ AP5704-00001<br>เจชที่ไบส่งของ AP5704-00001 | Credit Non-Stock           ฬ วันที่เอกสาร         30/04/2557           วันที่ไบกำกับ         30/04/2557           วันที่ไบกำกับ         30/04/2557           วันที่ไบส่งของ         30/04/2557 |
| Approve PO เครดิต (วัน) วันที่นัดชำระ<br>POA5704-00002 30 30/05/2557 🏨                                         | ชนส่งโดย                                                                                       | พนักงาน                                                                                                    |
| No.         รศัสต์าใช้จ่าย         ชื่อดำใช้จ่าย           1         005         ดำชนส่ง           2         3 | <del>ทำอธิบายรายการ</del><br>เจือกoptionตั้งเจ้าหนีได้เกินมูลค่าใบสิ่งชื่อ<br>เป               | Job <b>∢าหวหเริ่ม V</b><br>004 201,000.00 P(<br>.00<br>.00<br>.00<br>.00                                                                                                    |
| <u>■ = = = = = = = = = = = = = = = = = = =</u>                                                                 | รวม<br>ส่วนลด                                                                                  | 200,000.00<br>.00 200,000.00<br>200,000.00<br>(%) 7.00 14,000.00<br>ทั้งสั้น 214,000.00                                                                                                    |
| New Save X Delete Sind Copy                                                                                    | The Close                                                                                      |                                                                                                    |

รูปที่ 2.1.2 ทำการกรอกข้อมูลให้ครบ และใส่จำนวนเงินเกินกว่าจำนวนเงินอนุมัติใบสั่งซื้อที่อ้างมา พบว่าสามารถบันทึกรายการ

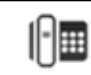